## Analiza JSON podataka

Ova opcija služi za analizu fiskalnih računa u JSON formatu koji se preuzimaju sa portala PU. Podaci se preuzimaju tako što se na portalu izabere opcija Računi/Pretraži račune. Zatim se izabere željeni period i klikne na Traži. Opcije za tip transakcije i vrstu računa ne treba menjati:

| Врста рачуна                              |     |                   | Датум и време издавања |                               |  |  |
|-------------------------------------------|-----|-------------------|------------------------|-------------------------------|--|--|
| Гип Изабери тип трансакциј<br>грансакције | e v | На ПФР<br>сервису | од<br>01.09.2022. 0:00 | <b>Д∘</b><br>19.09.2022. 3:35 |  |  |
| Врста Изабери врсту рачуна<br>рачуна      | ~   |                   |                        |                               |  |  |

Rezultat se prikazuje odmah ispod ovog dijaloga. Sada treba klinuti na "Izvezite 999 računa na JSON" što generiše datoteku InvoiceExport.json:

| 🞗 Тражи 🛛 😂 Поништи фил | пере                         |               |                                    |                             | <b>∨</b> Ha           | апредна претра |
|-------------------------|------------------------------|---------------|------------------------------------|-----------------------------|-----------------------|----------------|
| зултати                 |                              |               | <b>R</b> • Mae                     | вите 197 рачуна на JSON 🕒 I | Извезите 197 рачуна н | a XML          |
| Пословни простор        | Затражио - Потписао - Бројач | Бројач рачуна | ПФР време (временска зона сервера) | Врста рачуна                | Укупан износ          |                |
| Wings                   | NJKKR9YF-NJKKR9YF-8770       | 1245/8770NP   | 19.09.2022. 2:40:26                | Промет Рефундација          | 119,00                | і Детањи       |
|                         |                              |               |                                    |                             |                       |                |
| Wings                   | NJKKR9YF-NJKKR9YF-8769       | 1244/8769NP   | 19.09.2022. 2:40:16                | Промет Рефундација          | 119,00                | і Детаљи       |

Obratite pažnju da se ne može izvesti više od 10.000 računa odjednom. Podelite željeni period u više delova kako biste mogli da analizirate podatke.

Sada se dobijena datoteka učitava u App izborom te datoteke. Dobija se pregled učitanih računa:

| Analiza JSON podataka |     |                        |             |          |          |         |  |
|-----------------------|-----|------------------------|-------------|----------|----------|---------|--|
| Dokum                 | Ref | BR.RAČ                 | BROJAČ      | IZNOS    | DATUM    | VREME   |  |
| Avans                 | ref | VWBYVJVV-Dt10v1o0-2137 | 172/2137AR  | 4.031,93 | 12.08.22 | 18:28:1 |  |
| Avans                 | ref | VWBYVJVV-Dt10v1o0-2138 | 173/2138AR  | 0,00     | 12.08.22 | 18:29:5 |  |
| Promet                |     | VWBYVJVV-Dt10v1o0-2139 | 1182/2139PP | 4.031,93 | 12.08.22 | 18:30:0 |  |
| Promet                |     | NJKKR9YF-NJKKR9YF-8609 | 5685/8609PP | 1.700,00 | 12.08.22 | 9:12:29 |  |
| Avans                 |     | NJKKR9YF-NJKKR9YF-8610 | 458/8610AP  | 2.640,00 | 16.08.22 | 15:30:3 |  |
| Avans                 | ref | NJKKR9YF-NJKKR9YF-8611 | 323/8611AR  | 2.640,00 | 16.08.22 | 15:31:3 |  |
| Promet                |     | NJKKR9YF-NJKKR9YF-8612 | 5686/8612PP | 2.640,00 | 16.08.22 | 15:31:4 |  |
| Avans                 |     | NJKKR9YF-NJKKR9YF-8613 | 459/8613AP  | 2.640,00 | 16.08.22 | 15:32:5 |  |
| Avans                 | ref | NJKKR9YF-NJKKR9YF-8614 | 324/8614AR  | 2.640,00 | 16.08.22 | 15:33:5 |  |
| Promet                |     | NJKKR9YF-NJKKR9YF-8615 | 5687/8615PP | 2.640,00 | 16.08.22 | 15:34:3 |  |
| Avans                 |     | VWBYVJVV-Dt10v1o0-2140 | 278/2140AP  | 4.000,00 | 16.08.22 | 15:56:1 |  |
| Promet                |     | VWBYVJVV-Dt10v1o0-2141 | 1183/2141PP | 4.000,00 | 16.08.22 | 15:56:4 |  |
| Promet                |     | VWBYVJVV-Dt10v1o0-2143 | 1184/2143PP | 4.000,00 | 16.08.22 | 15:57:1 |  |
| Avans                 | ref | VWBYVJVV-Dt10v100-2142 | 174/2142AR  | 4.000,00 | 16.08.22 | 15:57:1 |  |
| Avans                 |     | VWBYVJVV-Dt10v1o0-2144 | 279/2144AP  | 4.000,00 | 16.08.22 | 16:02:0 |  |

Sada možete koristiti sledeće komande:

Enter - Pregled tekućeg računa.

F2 – Učitavanje tekućeg računa u evidenciju. Ova komanda će iz JSON datoteke učitati račun u evidenciju. Obratite pažnju da se NE učitavaju svi podaci jer ne postoje u JSON fajlu. Na primer, ne postoji kod za validaciju računa. Ovu opciju treba koristiti isključivo kada se desi da na PU postoji evidentiran račun, a nije unet u Esiru. Takođe je neophodno da se tekući nazivi artikala poklapaju sa nazivima artikala na računu. Opcija se može koristiti samo kad se analiza aktivira iz žurnala.

**F7** – Traženje računa po delu broja računa. Unesite deo broja računa i kursor će se pomeriti na traženi račun.

F8 – Izbor vrste dokumenta.

F9 - Testiranje računa. Ova opcija poredi račune u JSON datoteci sa računima u istom periodu u Esiru. Dobija se spisak svih računa koji nisu evidentirani u Esiru, a postoje u JSON i obrnuto. U normalnim uslovima izveštaj treba da daje prazan rezultat. Ova opcija se može koristiti samo kad se startuje van kase i gleda sve evidentirane račune, bez obzira u kojoj su kasi.